#### **Device Recognition (Windows)** 3-2 **Installing Utility Software** 3-2 Installation of Windows 7 Utility Software 3-2 Installation of Windows Vista Utility Software 3-4 Installation of Windows XP Utility Software 3-5 Manual Installation of Windows 7 Utility Software 3-6 Manual Installation of Windows Vista Utility Software 3-6 Manual Installation of Windows XP Utility Software 3-7 **Uninstalling Utility Software** 3-7

## **Device Recognition (Windows)**

- Insert micro USB plug of USB Cable into Mobile Router (USIM Card installed) External Device Port
- Insert USB plug of USB Cable into PC USB Port
- OPRESS Power Key of Mobile Router for more than two seconds

PC should recognize Mobile Router within a few seconds.

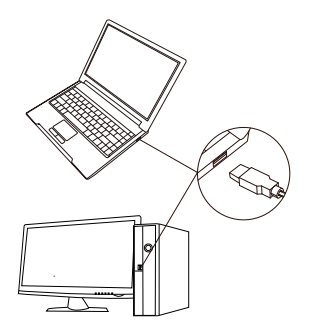

Install driver for initial activation. See "Installing Utility Software". (P.3-2)

Mobile Router may fail if PC enters sleep mode, etc. with it connected. Remove Mobile Router before leaving a PC unattended, etc. Mobile Router may malfunction if connected before PC starts/restarts. Remove Mobile Router before starting or restarting PC.

# **Installing Utility Software**

In Mobile Router, Router driver and Utility Software are saved in advance. For initial activation, they are installed automatically.

 Do not remove Mobile Router during installation. May cause installation failure, system malfunction or other system errors.
Login using administrator privileges.

## Installation of Windows 7 Utility Software

- Power on PC
- 2 Connect Mobile Router to PC via USB Cable
- Installer activates a few seconds after connection

Installation will fail if Utility Software has already been installed in PC. Check existing installation.

If installer does not activate automatically, see (P.3-6).

4 In AutoPlay, click Launcher.exe

- If User Account Control appears, click Yes
- 6 Choose Setup Language appears. Select English → OK

Welcome to the Install Shield Wizard for "SoftBank 101SI Utility" dialog box appears. Click Next

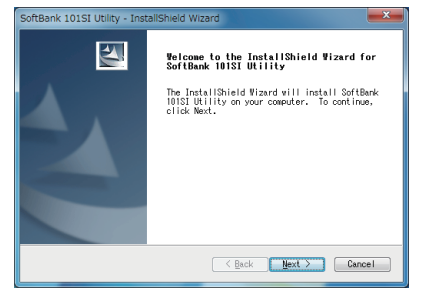

**(B)** "Ready to Install the Program" dialog box appears. Click Install

| SoftBank 101SI Utility - InstallShield Wizard                                                        | <b>X</b>       |
|----------------------------------------------------------------------------------------------------|----------------|
| Ready to Install the Program<br>The wizard is ready to begin installation.                           |                |
| Click Install to begin the installation.                                                             |                |
| If you want to review or change any of your installation a<br>Back, Click Cancel to exit the wizard. | ettings, click |
| InstalShield Kack Instal                                                                             | Cancel         |

#### (9) When below dialog box appears, click *Finish*

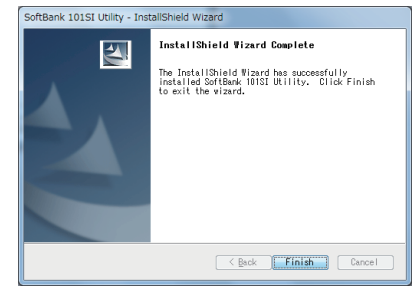

① Installation is successful if Softbank 1015I Utility is listed in Start Menu → All Programs

## Installation of Windows Vista Utility Software

Power on PC

- 2 Connect Mobile Router to PC via USB Cable
- Installer activates a few seconds after connection
- Installation will fail if Utility Software has already been installed in PC. Check existing installation.
- If installer does not activate automatically, see (P.3-6).
- 4 In AutoPlay, click Launcher.exe
- **5** If User Account Control appears, click Continue
- 6 "Choose Setup Language" appears. Select English → OK
- Welcome to the Install Shield Wizard for "SoftBank 101SI Utility" dialog box appears. Click Next

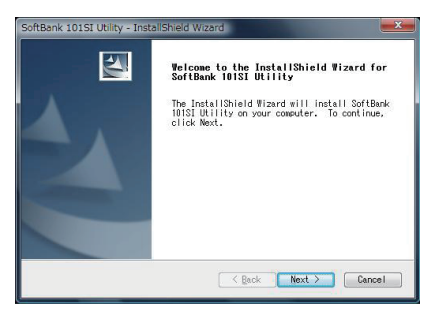

#### (3) "Ready to Install the Program" dialog box appears. Click Install

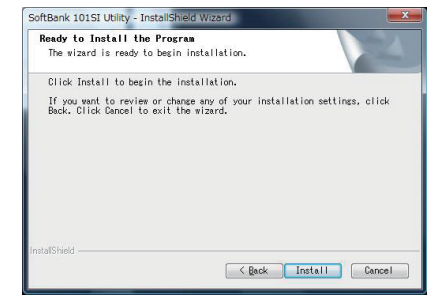

#### (9) When below dialog box appears, click Finish

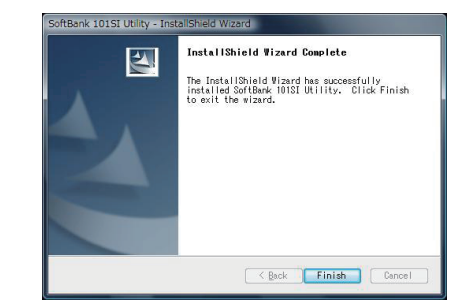

Installation is successful if Softbank 1015I Utility is listed in Start Menu → All Programs

## Installation of Windows XP Utility Software

Power on PC

- 2 Connect Mobile Router to PC via USB Cable
- Installer activates a few seconds after connection
- Installation will fail if Utility Software has already been installed in PC. Check existing installation.
- If installer does not activate automatically, see (P.3-7)
- ④ "Choose Setup Language" appears. Select *English* → *OK*
- B Welcome to the Install Shield Wizard for "SoftBank 101SI Utility" dialog box appears. Click Next

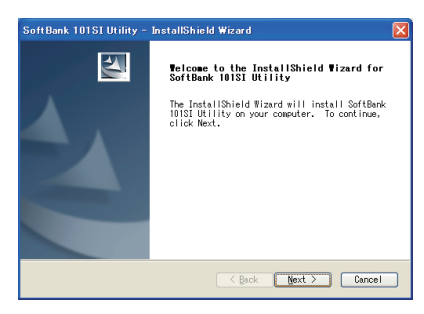

#### 6 "Ready to Install the Program" dialog box appears. Click Install

| SoftBank 101SI Utility - InstallShield Wizard                                                                                                    | × |
|----------------------------------------------------------------------------------------------------|---|
| Ready to Install the Program<br>The wizard is ready to begin installation.                                                                                     |   |
| Click Install to begin the installation.<br>If you want to review or change any of your installation settings, click<br>Back. Click Cancel to exit the wizard. |   |
|                                                                                                    |   |
|                                                                                                    |   |
|                                                                                                    |   |
| Cancel                                                                                                    |   |

When below dialog box appears, click Finish

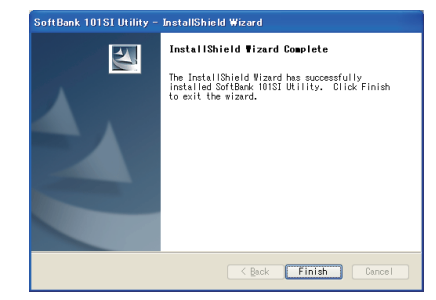

③ Installation is successful if Softbank 1015I Utility is listed in Start Menu → All Programs

## Manual Installation of Windows 7 Utility Software

If installer fails to start automatically, follow these steps:

\* Always power on PC before connecting Mobile Router to PC via USB Cable.

## 1 In Start menu, click Computer

## 2 Double-click SoftBank 101SI

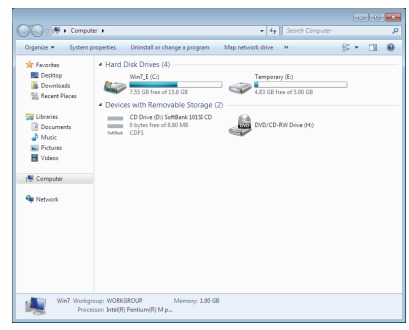

- 3 If User Account Control appears, click Yes
- () "Choose Setup Language" appears. See "Installation of Windows 7 Utility Software" (P.3-2) after (5)

## Manual Installation of Windows Vista Utility Software

#### If installer fails to start automatically, follow these steps:

\* Always power on PC before connecting Mobile Router to PC via USB Cable.

1 In Start menu, click Computer

## 2 Double-click SoftBank 101SI

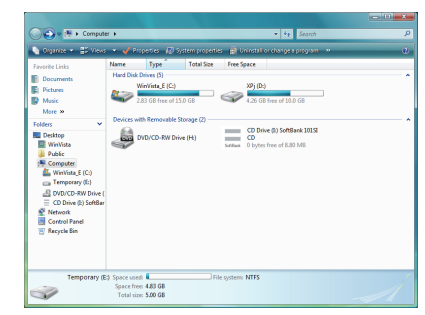

- 3 If User Account Control appears, click Yes
- (a) "Choose Setup Language" appears. See "Installation of Windows Vista Utility Software" (P.3-4) after (3)

## Manual Installation of Windows XP Utility Software

If installer fails to start automatically, follow these steps:

\* Always power on PC before connecting Mobile Router to PC via USB Cable.

## 1 In Start menu, click Computer

## 2 Double-click SoftBank 101SI

#### 3 took - 6 - 🎓 🔎 Search 🌔 Polders 🛄 • śśress 🙀 Ny Computer 💌 🛃 Go Tiles Stored on This Compute Shared Documents 15E's Document Hard Disk Drives (E) 3\_WHIP\_E Tenporary (D.) My Network Place Devices with Removable Storag Control Panel 🔍 DID/CD-RW Drive (\*t.) SoftBank 10152 CD (3:) Details Hy Computer System Folder

(3) "Choose Setup Language" appears. See "Installation of Windows XP Utility Software" (P.3-5) after (5)

## **Uninstalling Utility Software**

- ① Select Start → All Programs → SoftBank 1015I Utility → Uninstall 1015I PC Utility
- 2 User Account Control appears. Click Yes
  - For Windows Vista, click Continue
  - For Windows XP, screen does not appear
- ③ Do you want to completely remove the selected application and all of its features? confirmation appears. Click Yes

#### Upon uninstallation, below dialog box appears. Click Finish

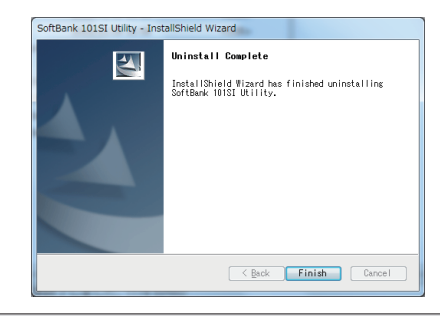

If Mobile Router is not removed from PC, "Another instance of this setup is already running. Wait for the other instance to finish and then try again." dialog box appears and uninstallation is unavailable. Remove it first and uninstall again.

If Mobile Router is removed from PC, shut down Utility Software, and disconnect USB Cable.